## Mokėjimų priėmimas naudojant "Luminor Phone POS" programėlę

## KAIP PASIRUOŠTI PRIIMTI MOKĖJIMUS?

- 1. Prieš pradėdami priimti mokėjimus išmaniuoju telefonu ar planšetiniu kompiuteriu, patikrinkite, ar įjungėte interneto ryšį, NFC funkciją ir vietos nustatymo paslaugas.
- 2. Jei neaišku, kur įrenginyje yra NFC modulis, pasitikslinkite įrenginio instrukcijoje. Paprastai NFC modulis būna įrenginio galinėje pusėje:

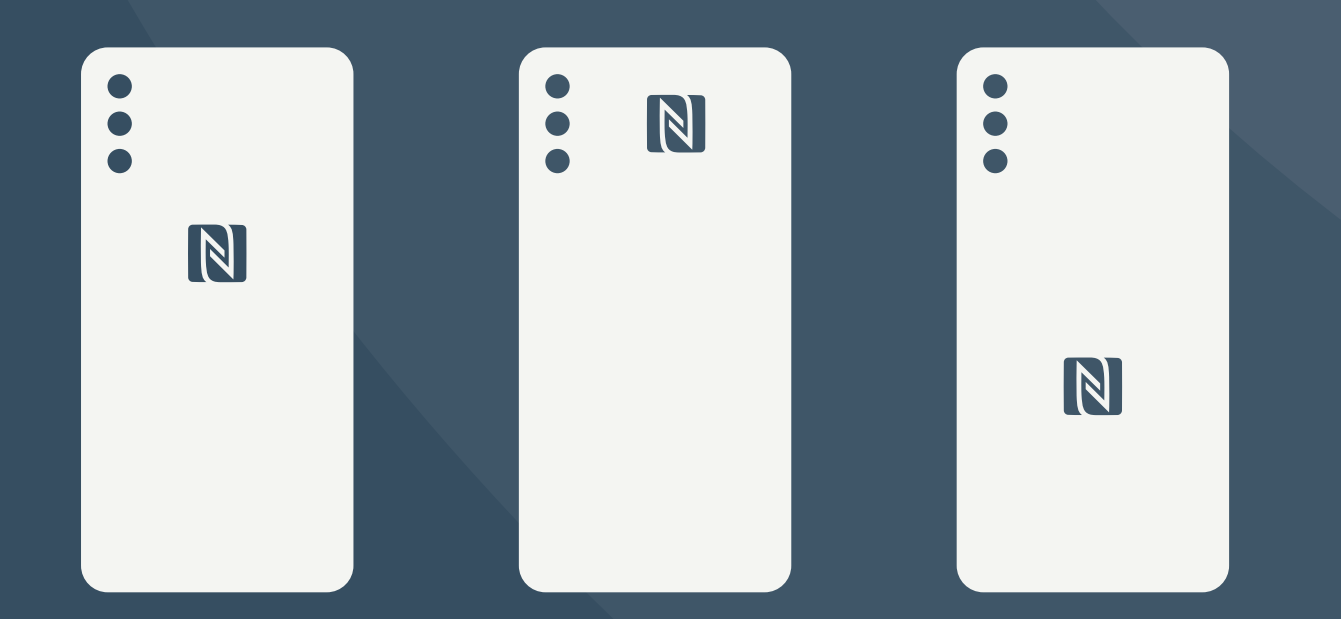

**NB!** Išmaniųjų telefonų ar planšetinių kompiuterių dėklai, dangteliai ar kiti priedai gali susilpninti arba visiškai užblokuoti NFC modulio signalą, tokiu atveju patartina jų nenaudoti.

## KAIP PRIIMTI MOKĖJIMUS?

1. Prisijunkite prie "Luminor Phone POS" programėlės.

| Naudotojo vardas<br>                              |  |
|---------------------------------------------------|--|
| Slaptažodis 💿                                     |  |
|                                                   |  |
| Pamiršote slaptažodj?<br>Įsiminti naudotojo vardą |  |
| PRISIJUNGTI                                       |  |
| REGISTRUOTIS                                      |  |
| Privatumas                                        |  |

2. Įveskite norimą mokėjimo sumą ir paspauskite Mokėjimas.

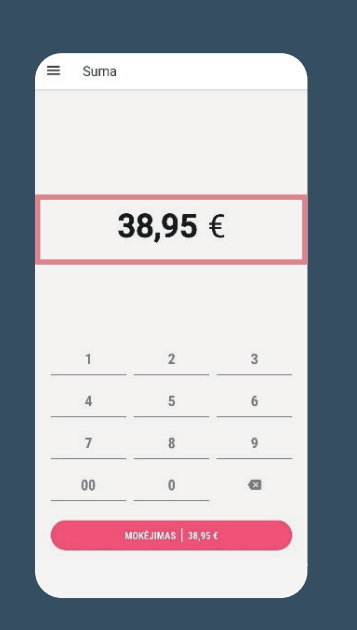

**3.** Kai programėlė bus pasirengusi priimti mokėjimą, įrenginio ekrane pasirodys pranešimas, kad kortelę ar kitą mokėjimo priemonę (pvz., išmanųjį telefoną, laikrodį, apyrankę, žiedą ir pan.) galima priliesti prie įrenginio.

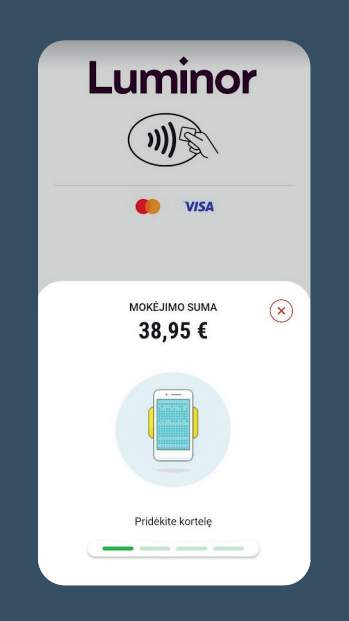

- 4. Paprašykite, kad klientas laikytų kortelę ar kitą mokėjimo priemonę priliestą prie ekrano tol, kol pasigirs signalas, jog mokėjimas nuskaitytas.
- 5. Jei klientui reikės patvirtinti mokėjimą PIN kodu, įrenginio ekrane pasirodys klaviatūra. PIN kodą turės įvesti pats klientas.

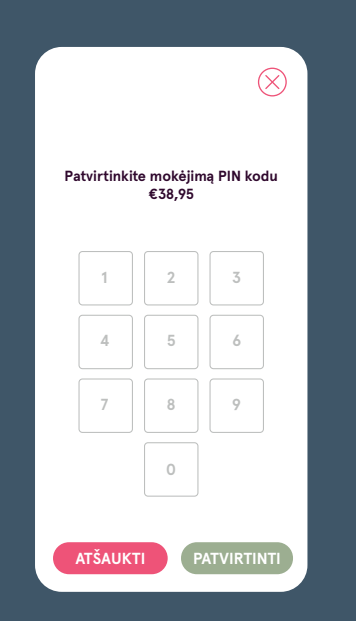

6. Kai mokėjimas bus patvirtintas ar atmestas, klientui galėsite pateikti skaitmeninį kvitą. 7. Klientui tereikės nuskaityti QR kodą, pasirodantį atlikus mokėjimą.

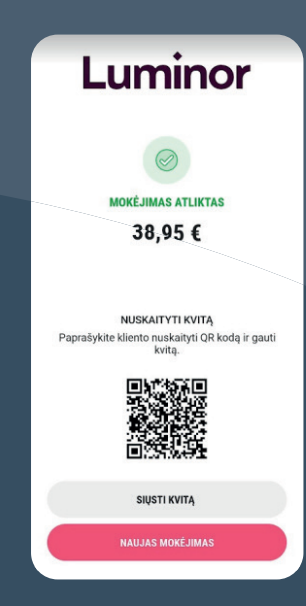

8. Jei klientas pageidauja kvitą gauti el. paštu, informuokite jį apie asmens duomenų tvarkymą ir Privatumo politiką, paprašykite pateikti el. pašto adresą, įveskite jį ir

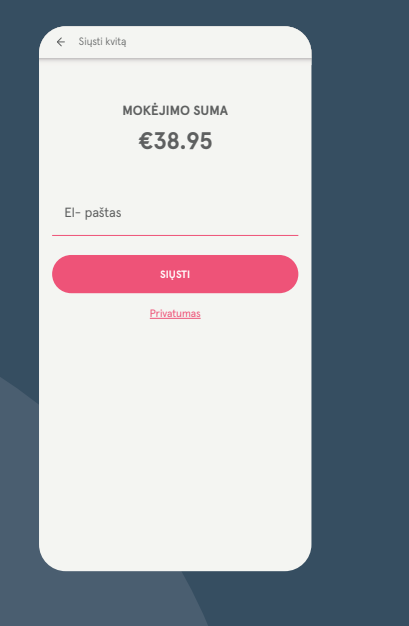

## paspauskite Siųsti.